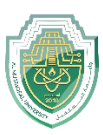

# اظهار واخفاء اشرطة برنامج الاوتوكاد (Show and hide AutoCAD bars)

### • File bar

When file bar display then go to: option $\rightarrow$  Display  $\rightarrow$  Display file bar

 $\leftarrow$  Display  $\leftarrow$  option خيار الأيمن للماوس  $\rightarrow$  خيار file bar  $\rightarrow$  bisplay  $\leftarrow$  Display file bar  $\rightarrow$  يفعل خيار معلى الزر الأيمن للماوس  $\rightarrow$ 

| Citati   |          | inidany                                                 |        |
|----------|----------|---------------------------------------------------------|--------|
| Start    | Drawing1 | × +                                                     |        |
|          |          |                                                         |        |
|          |          |                                                         |        |
|          |          | Current profile: < <unnamed profile="">&gt;</unnamed>   |        |
|          |          | Files Display Open and Save Plot and Publish System Use | er Pre |
| file bar |          | Vindow Elements                                         |        |
|          |          | Color scheme: Dark 🔻                                    |        |
|          |          |                                                         |        |
|          |          | Display scroll bars in drawing window                   |        |
|          |          | Use large buttons for Toolbars                          |        |
|          |          | Resize ribbon icons to standard sizes                   |        |
|          |          | Show ToolTips                                           |        |
|          |          | 1.00 Number of seconds before display                   |        |
|          |          | Show shortcut keys in ToolTips                          |        |
|          |          | Show extended ToolTips                                  |        |
|          |          | 2 Number of seconds to delay                            |        |
|          |          | Show rollover Tool Tips                                 |        |
|          |          | 📝 📝 Display File Tabs                                   |        |
|          |          | Colors Fonts                                            |        |
|          |          |                                                         |        |

#### • Menu bar

(من السهم المنسدل موضح في الصورة نختار) From the drop-down arrow shown in the image, we choose **Show menu bar/or Hide Menu bar** 

| A, B > 5 8 8 9 5 7 7 7                    | Autodesk AutoCAD 2017 Drawing2.dwg                                                                                                    | <ul> <li>Type a keyword or phrase</li> <li>A Sign In</li> </ul> | • 🗴 🛆 • 😨 • 📒 🗖 🗙                                                                                                    |
|-------------------------------------------|----------------------------------------------------------------------------------------------------|-----------------------------------------------------------------|----------------------------------------------------------------------------------------------------|
| File Edit View Insert frmat Tools I       | Draw Dimension Modify Parametric Window                                                                                                    | Help Express                                                    | _ 🗗 X                                                                                                    |
| Home Insert Annotate Parametr View Manage | Output Add-ins A360 Featured Apps BIM 360                                                                                                    | Performance Express 🕂 📼 🗸                                       |                                                                                                    |
| Line Polyline Circle Arc                  | A June Part Contraction Contraction Contra | ByLayer Daylayer                                                | Image: Second system     Image: Second system       Image: Second system     Utilities       Image: Second system     View |
| Draw                                      | Annotation - Layers -                                                                                                    | Menu Bar                                                        | · · ·                                                                                                    |

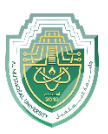

## Ribbon bar

-Write **Ribbon** in commend bar and then chose Ribbon to show or chose RibbonClose to disappear the bar.

- Or (Ctrl+0) to show ribbon

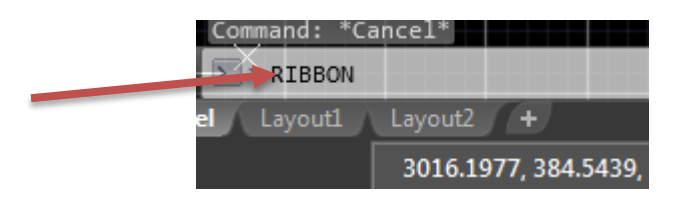

## Command bar

- To show the Command bar press (Ctrl+9)

Or from **Tool**  $\rightarrow$ Command bar

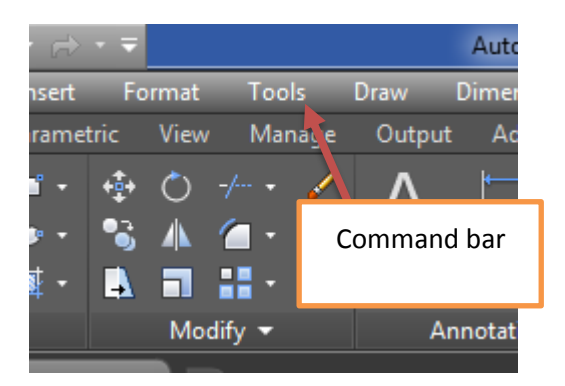

Navigation bar

-To show/Hide the **Navigation view cube** write (**Navvcube**) in command bar then press **ON** to show and **OFF** to hide.

-To show/Hide the **Navigation bar** write (**Navvbar**) in command bar then press **ON** to show and **OFF** to hide.

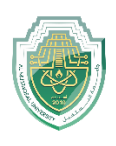

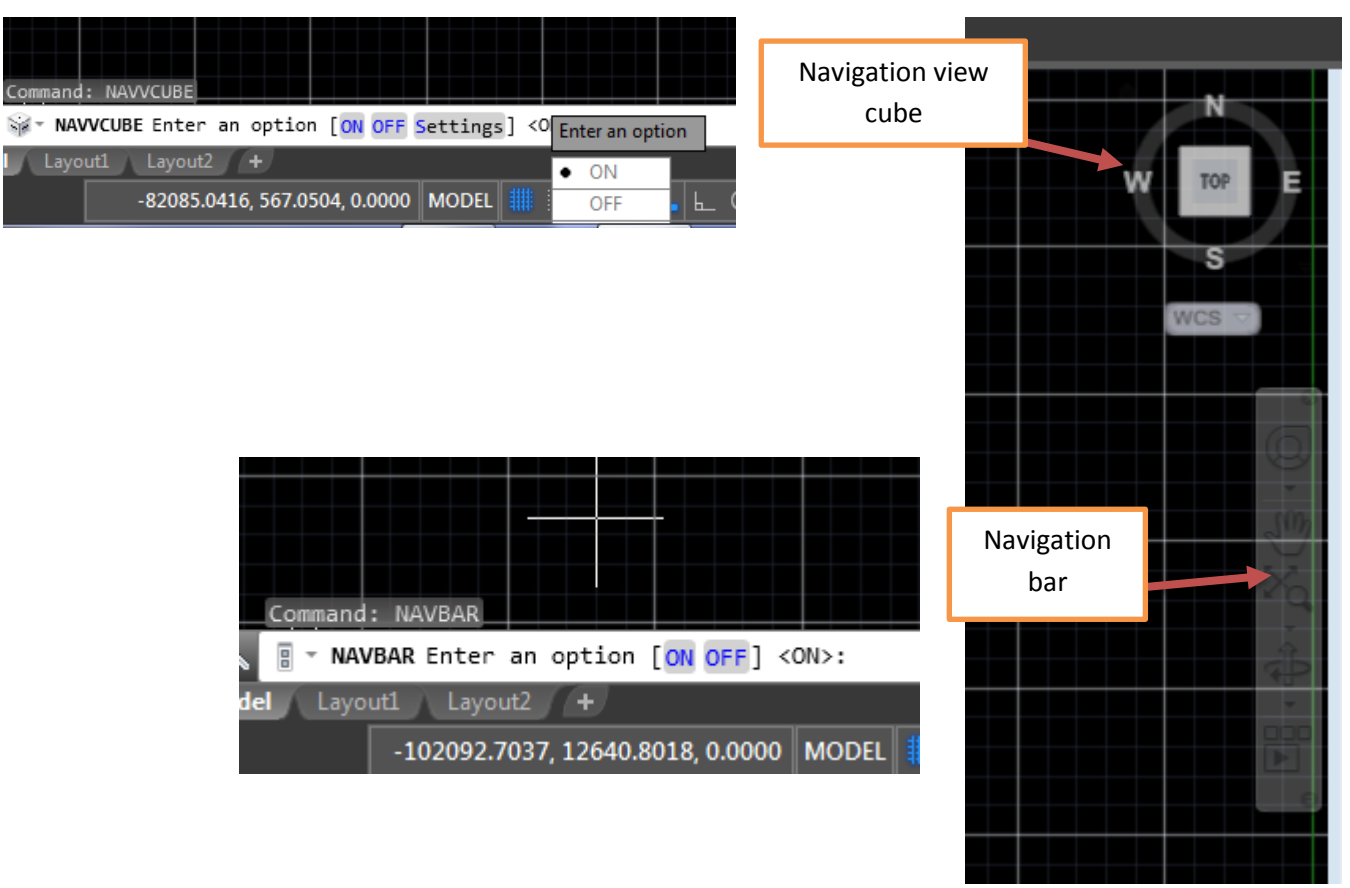

- Status bar
  - Write **statusbar** in command bar and then write (**0**) to disappear this bar
  - To show the bar again also write **statusbar** in command bar and then write (**1**)

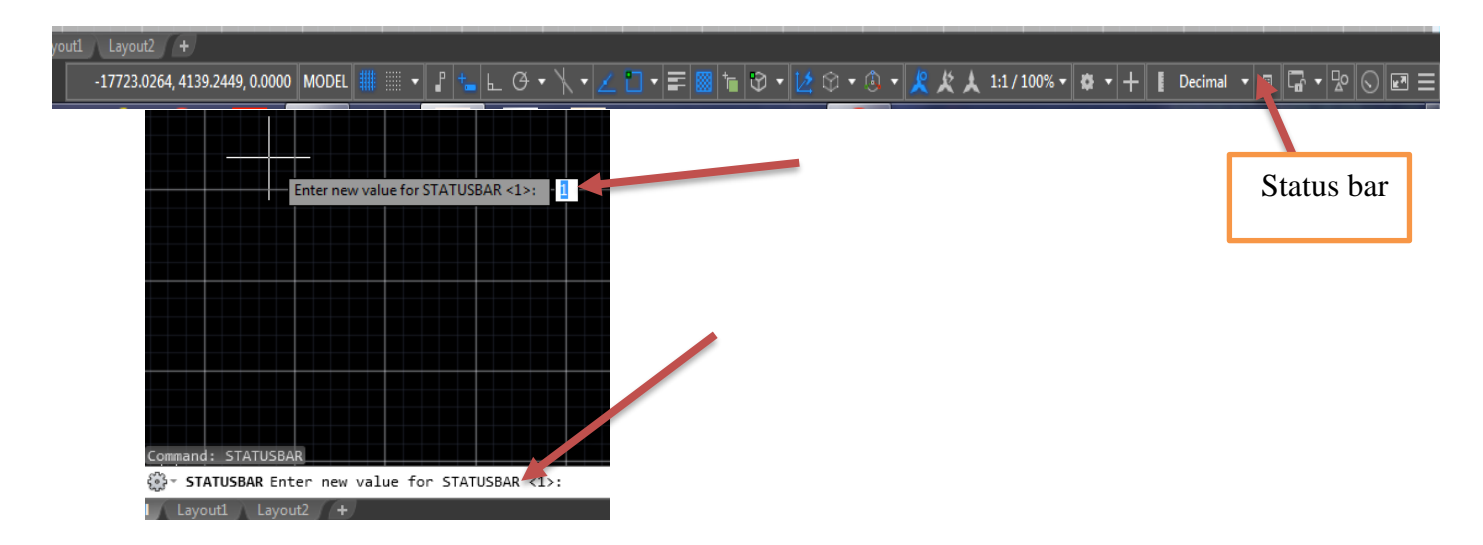

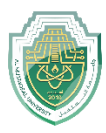

Note: Completely reset the program and return it to its previous state:

```
(لإعادة ضبط البرنامج بصوره كاملة واعادته الى سابق):
```

Right Click  $\rightarrow$  Option  $\rightarrow$  Profile  $\rightarrow$  Reset

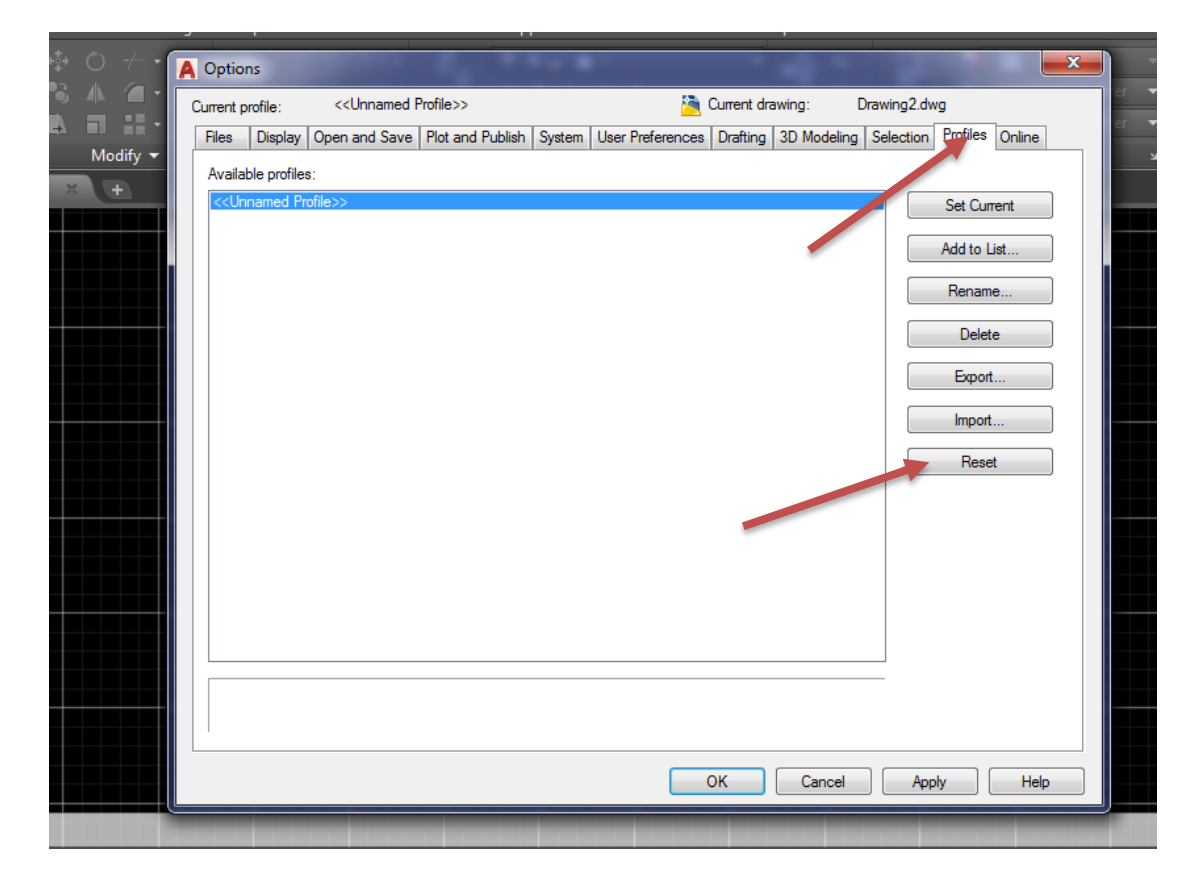